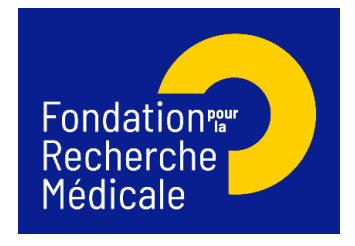

## **Equipe FRM**

# Pré-demande 2026

## **Notice explicative**

#### Table des matières

| 1.  | Informations importantes                                                          | .2 |
|-----|-----------------------------------------------------------------------------------|----|
| 2.  | Création de compte, mise à jour « Mon profil » et « CV »                          | .2 |
| 3.  | Saisie d'une pré-demande de financement :                                         | .3 |
| 4.  | Section "Host laboratory and team"                                                | .5 |
| 5.  | Section "Research Team"                                                           | .7 |
| 6.  | Sollicitation du directeur de laboratoire pour le consentement de la pré-demande. | .8 |
| 7.  | Section "Reviewers and conflict of interest"                                      | .8 |
| 8.  | Section "Detailled research programme"                                            | .9 |
| 9.  | Après la transmission de la pré-demande                                           | .9 |
| 10. | Engagement de la FRM pour la Science ouverte                                      | .9 |
| 11. | Contacts                                                                          | 10 |
|     |                                                                                   |    |

#### 1. Informations importantes

L'implication du demandeur dans le programme proposé doit être au minimum de **0,3 ETP**. Pour un PU-PH ou un MCU-PH, il convient de prendre en compte le pourcentage de son temps consacré à la recherche.

Le total cumulé de l'implication de toute l'équipe (y compris l'implication du demandeur) doit être au minimum de **2 ETP** hors personnels à recruter dans le cadre du financement demandé à la FRM (soit à minima 200% en ETP dont le demandeur à 30% minimum et le reste de l'équipe à 170% minimum). Les étudiants en Master (stagiaires) ne doivent pas être pris en compte. Le calcul des ETP prend en compte : chercheur, enseignant chercheur, doctorant (PhD), post-doc, personnels techniques statutaires...

En cas de présélection, si votre équipe fait partie de la **vague E** du Hceres, la FRM vous demandera courant novembre-décembre 2025, une <u>attestation de votre tutelle</u> qui certifie que votre équipe sera créée ou récréée à partir du <u>1<sup>er</sup> janvier 2026</u>

Toute demande non conforme (pièces non conformes, document ne suivant pas les trames FRM, non-respect des critères d'éligibilité concernant le demandeur, l'équipe et/ou le programme...) ou non transmise à la date de clôture de l'appel à projets sera jugée irrecevable.

Les règles d'éligibilité énoncées s'appliquent à toutes les demandes, sans aucune dérogation possible.

La demande de financement s'effectue en ligne via le portail de la FRM : <u>https://financements-chercheurs.frm.org</u>

2. Création de compte, mise à jour « Mon profil » et « CV »

Si vous n'avez pas de compte dans Synto, il faut en créer : cliquer sur « Nouvel utilisateur ».

<u>Si vous disposiez d'un compte sur notre ancienne plateforme eAwards</u>, indiquez votre compte (courriel) et cliquez sur « Mot de passe oublié ».

Les onglets « Mon Profil » et « Informations complémentaires » sont impérativement à remplir afin de pourvoir rapatrier les informations dans votre formulaire de demande de financement.

| Création d'une nouvelle demande de financement | Ļ. | RODRIGUE MBOUTOU ~ |
|------------------------------------------------|----|--------------------|
| iivi des demandes > Formulaires                |    | Mon profil         |
|                                                |    | Déconnexion        |

Ne pas oublier d'indiquer votre nationalité et votre numéro ORCID.

#### $\equiv$ Profil du demandeur

Pour compléter votre « **Statut** », il convient de se connecter sur « **Mon profil** », \*statut puis cliquer sur l'onglet « **information complémentaire** »

| 1. Accueil > Mon profil |                              |                         |
|-------------------------|------------------------------|-------------------------|
| Mon profil              | Informations complémentaires | Avis de confidentialité |

Si la **section est incomplète**, elle est signalée par un triangle rouge à côté de la section concernée.

#### Pour ajouter un CV :

| Espace candidat    | ~ |                                                           |
|--------------------|---|-----------------------------------------------------------|
| Suivi des demandes |   | Curriculum vitae Ajouter un nouveau CV<br>Aucun CV trouvé |
| cv                 | - |                                                           |

Cliquez à gauche sur CV, puis à droite sur « Ajouter un nouveau CV » puis « Créer un nouveau CV » :

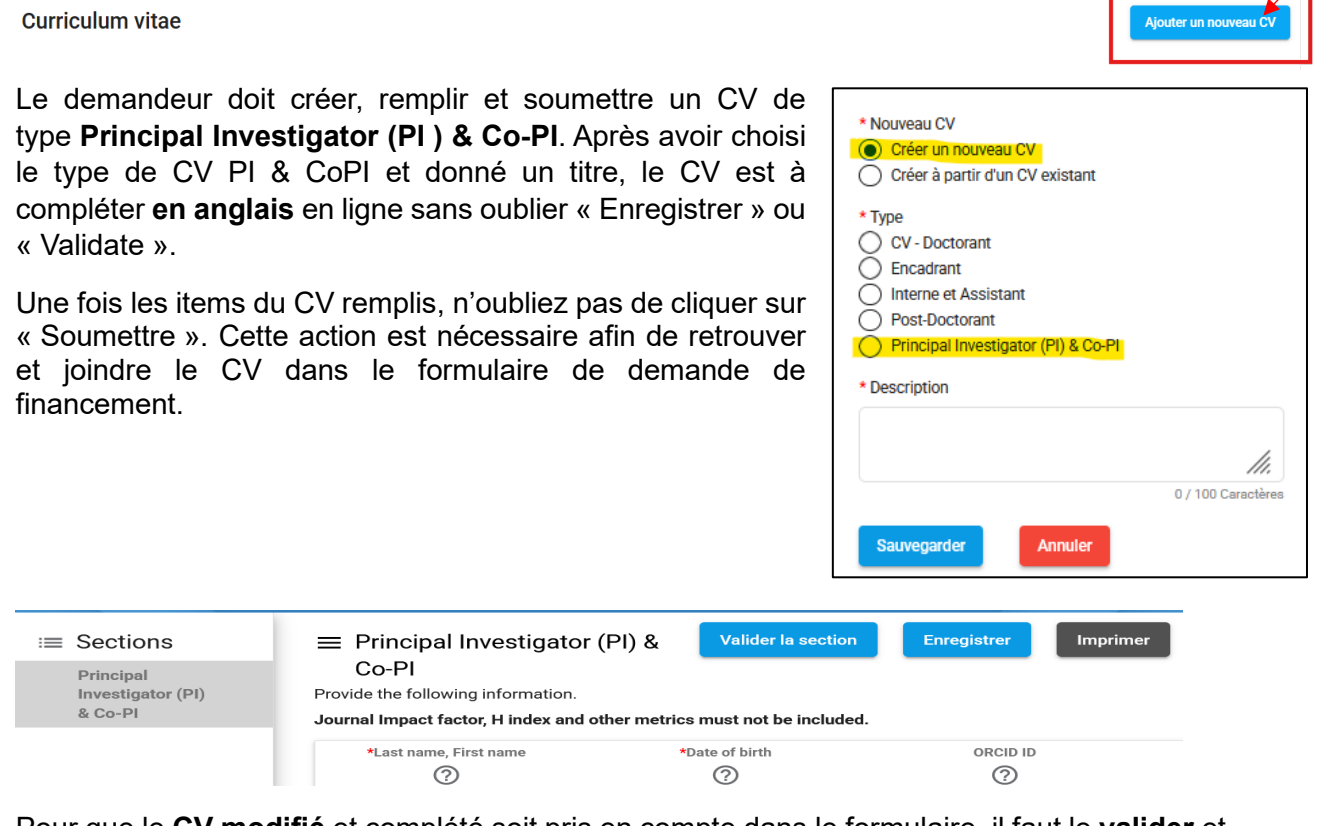

Pour que le **CV modifié** et complété soit pris en compte dans le formulaire, il faut le **valider** et le **soumettre**.

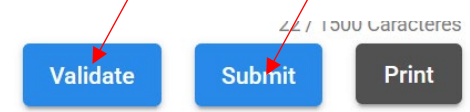

## 3. Saisie d'une pré-demande de financement :

Une fois connecté, pour créer la pré-demande de financement cliquer sur « Création d'une nouvelle demande de financement »

| Fondation                                       | Modifier les étiquettes Création d'une nouvelle demande de financement |
|-------------------------------------------------|------------------------------------------------------------------------|
| Recherche – – – – – – – – – – – – – – – – – – – | 1. Accueil > Espace candidat > Suivi des demandes > Formulaires        |

Attention :

Le formulaire de pré-demande est à remplir **en anglais**, mais certaines sections sont à renseigner en français.

Pour accéder au programme « Espoirs », cliquer sur la croix. Puis cliquer sur « Equipe FRM »

| Espoirs de la Recherche                |                              |                    |                    |                   |                     |
|----------------------------------------|------------------------------|--------------------|--------------------|-------------------|---------------------|
| Liste des programmes proposés par la F | RM                           |                    |                    |                   |                     |
| Programme                              | Session                      | Date d'accès       | Date limite        | Calls Information | Action              |
| Afficher tout 👻 Filtrer                | Filtrer                      | Filtrer            | Filtrer            |                   |                     |
| Environnement - Santé     Equipes FRM  |                              |                    |                    |                   |                     |
|                                        | EQU Pré-demande session-2022 | 01-08-2024 / 06:00 | 30-04-2025 / 06:00 |                   | Remplir une demande |

Pour démarrer la saisie de votre formulaire, cliquer sur « Remplir une demande »

| EQU Pré-demande | session-2022 01-08-2024 / 06:00 | 30-04-2025 / 06:00 | Remplir une demande |
|-----------------|---------------------------------|--------------------|---------------------|

Dans un 1<sup>er</sup> temps, il convient de <u>remplir le titre de votre projet</u>, puis Confirmer. Ce titre en anglais, peut être modifié plus tard.

| Titre du projet                                     |                    |
|-----------------------------------------------------|--------------------|
|                                                     |                    |
|                                                     | <i></i>            |
| Le titre de la candidature est un champ obligatoire | 0 / 500 Caractères |
| Confirmer Annuler                                   |                    |

Vous devrez accepter les termes et conditions.

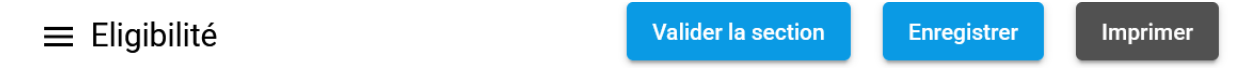

Après avoir répondu aux questions sur l'éligibilité, si vous êtes éligible, vous pouvez poursuivre la saisie du formulaire, et remplir toutes les sections figurant à gauche de votre écran.

Attention : pour visualiser la dernière section « **Signature and submission** », il faut utiliser l'ascenseur situé à droite de votre écran. Cf. Capture d'écran ci-dessous :

\_\_\_\_/

| 0 | Signature and submission | × |
|---|--------------------------|---|
|   |                          |   |

Si vous mettez à jour « Mon profil », ou souhaitez **revenir au formulaire** en cours de saisie : cliquer sur « Suivi des demandes » situé à gauche de l'écran

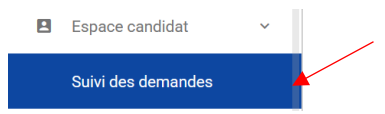

Pour retrouver votre formulaire, cliquer successivement sur le **titre de votre projet**, puis sur « Remplir et soumettre le formulaire »

| Formulaires                                                                                                    |                            |                          | Masquer les graphiques                      |           |
|----------------------------------------------------------------------------------------------------|----------------------------|--------------------------|---------------------------------------------|-----------|
| Pour accéder à vos dossiers créés avant février 2025, comme les dossiers de candidatures, les formulaires de finalisation ou les con                                                                                                | nptes rendus, veuillez cli | liquer sur ce lien       |                                             |           |
| Description<br>Filtrer par identifiant d'applice                                                                                                    |                            |                          | Date limite de la tâche<br>(j:mm-aaaa hhmm) |           |
| 10829 (AJE202501010829) - Test Rodrigue Synto - Amorçage 2025-Session 1 (Environnement Test)<br>Demandeur - RODRIGUE MBOUTOU<br>Espoirs de la Recherche - Amorçage de jeunes équipes / AJE-Session 2025                             |                            |                          | 31-03-2025 05:59                            |           |
| Demandeur - RODRIGUE MBOUTOU Equipes FRM / EQU Pré-demande session-2022                                                                                                    |                            |                          | 30-04-2025 06:00                            |           |
| Layora de la recilercite - Armingage de Jeuriea equipea / Aolt-Sesaron 2020 10899 (EQU202212010899) - Test Rodrigue pré-demande EQU2026, portail TEST-SYNTO Demandeur - RODRIGUE MBOUTOU Equipes FRM / EQU Pré-demande session-2022 | 30-04-2025<br>06:00        | Formulaires<br>Táche     | Rôle Dernière mise à jour (j                | jj-mm-aaa |
| Portail en anglais                                                                                                    | ¥4                         |                          | Demandeur 10-05-2023                        | 5         |
| Principal Investigator - RODRIGUE MBOUTOU Espoirs de la Recherche - Amorçage de jeunes équipes / AJE-Session 2025                                                                                                    | 31-03-2025<br>05:59        | Applications             |                                             |           |
| 10899 (EQU202212010899) - Test Rodrigue pré-demande EQU2026, portail TEST-SYNTO  Principal Investigator - RODRIGUE MBOUTOU FRM Team / EQU Pre-application session-2022                                                              | 30-04-2025<br>06:00        | Task                     | Role                                        |           |
| 10768 (FDT202201010768) - Test Synto Rodrigue formulaire FDT2025<br>✓ Principal Investigator - RODRIGUE MBOUTOU                                                                                                    | Missed                     | Complete and submit form | Principal Investigator                      |           |

Pour retrouver/consulter la **notice explicative** et l'**appel à projets**, cliquer sur le livre situé dans le bandeau bleu :

| Création d'une nouvelle demande de financement | <b>.</b> | RODRIGUE MBOUTOU 🗸 | $\sim$ |  |  | ? |
|------------------------------------------------|----------|--------------------|--------|--|--|---|
|------------------------------------------------|----------|--------------------|--------|--|--|---|

#### 4. Section "Host laboratory and team"

Renseigner la structure et le laboratoire de rattachement de l'équipe du demandeur (responsable ou co-responsable d'équipe).

Les laboratoires sont regroupés par « Structures » correspondant à des sites géographiques. Le référentiel est consultable via l'onglet « Documentation ». Saisir dans le champ « structure » au moins trois lettres du nom du site géographique et sélectionner la structure.

Si vous ne trouvez pas votre laboratoire ou votre équipe, contactez support@frm.org en indiquant les informations suivantes :

- Intitulé du laboratoire
- Adresse postale
- Nom et courriel du responsables du laboratoire

- Intitulé de l'équipe (au sens HCERES)
- Nom et courriel du responsable l'équipe

Vous devrez attendre la validation de la FRM qui se fera dans les 2 jours ouvrés.

Toute demande d'ajout de laboratoire ou équipe doit être envoyée au plus tard 48 heures avant la date de clôture de saisie des pré-demandes.

<u>Attention :</u> Pour les équipes de la **vague E**, nous vous invitons de ne pas sauvegarder la section Host laboratory, sans avoir fait une demande de modification à support@frm.org, dans la **configuration de votre équipe à partir du 1**<sup>er</sup> **janvier 2026**.

Après avoir sélectionné la structure, vous avez accès à la liste des laboratoires. Une fois le laboratoire choisi, le nom de son directeur apparaît.

Une fois que vous avez sélectionné votre laboratoire de rattachement/d'accueil, vous devez cliquer sur « Envoyer une demande d'approbation » afin de recevoir le consentement du directeur de laboratoire.

| sermindereer. (aermindaermägaermak |                    |
|------------------------------------|--------------------|
| Envoyer la demande de consentement | Demande de retrait |

En cas d'erreur, vous pouvez retirer la demande de consentement. Le consentement du directeur de laboratoire reste<u>obligatoire</u> pour la transmission de votre dossier.

| := | Sections                          |                                                                                                    |  |  |  |  |  |  |  |  |  |  |
|----|-----------------------------------|----------------------------------------------------------------------------------------------------|--|--|--|--|--|--|--|--|--|--|
| 0  | Terms and<br>conditions           | Laboratories are grouped into « Structures » corresponding to geographical sites. A listing is available in the « Documentation » tab. If your host laboratory or/and your team are not present in the list, please refer to the section Contact us / Procedure "Laboratory- Team not found". Any request for a change in laboratory and team database received less than two business days before the deadline will not be considered. |  |  |  |  |  |  |  |  |  |  |
| 0  | Eligibility                       | Please ensure that the e-mail addresses of the leader of the host team and the head of the laboratory, which appear when you select the host laboratory, are correct. If not, please contact support@frm.org for an update, DO NOT create a new account.                                                                                                    |  |  |  |  |  |  |  |  |  |  |
| 0  | Applicant<br>information          | After filling in the section, ask for the head of your lab's consent using the "Send consent request" button. In case of error, you can withdraw this request. The consent of the Head of the lab is required for the submission of your application."                                                                                                    |  |  |  |  |  |  |  |  |  |  |
|    | Host Laboratory                   | * Structure ⑦                                                                                                    |  |  |  |  |  |  |  |  |  |  |
|    | and team                          | Fondation pour la Recherche Médicale (FRM)                                                                                                    |  |  |  |  |  |  |  |  |  |  |
|    | Research Teams                    | * Host laboratory                                                                                                    |  |  |  |  |  |  |  |  |  |  |
|    | Collaborative                     | LABO TEST                                                                                                    |  |  |  |  |  |  |  |  |  |  |
|    | Teams (in France<br>or Abroad)    | * Head of the host laboratory                                                                                                    |  |  |  |  |  |  |  |  |  |  |
|    | Reviewers and                     |                                                                                                    |  |  |  |  |  |  |  |  |  |  |
|    | conflict of<br>interest           | * City of the laboratory                                                                                                    |  |  |  |  |  |  |  |  |  |  |
|    | Research                          | Paris                                                                                                    |  |  |  |  |  |  |  |  |  |  |
|    | Information                       | * Denartment of the laboratory                                                                                                    |  |  |  |  |  |  |  |  |  |  |
|    | Detailed<br>Research<br>Programme | 75 - Paris                                                                                                    |  |  |  |  |  |  |  |  |  |  |
|    |                                   |                                                                                                    |  |  |  |  |  |  |  |  |  |  |
|    | Scientific                        | * Postal code of the laboratory:                                                                                                    |  |  |  |  |  |  |  |  |  |  |
|    | abstracts                         | 75004                                                                                                    |  |  |  |  |  |  |  |  |  |  |
|    | Lay abstract                      |                                                                                                    |  |  |  |  |  |  |  |  |  |  |
|    | Funding and                       | Send approval request Withdraw request                                                                                                    |  |  |  |  |  |  |  |  |  |  |

Important : Un compte Synto a déjà été pré-créé pour le directeur du laboratoire. L'identifiant est l'adresse courriel indiquée.

Code dossie

Titre du projet

Demandeur

Le consentement du directeur de laboratoire peut être vérifié dans la rubrique

- « Suivi des demandes »
- « Consentement ».

|              | ~ Plus |
|--------------|--------|
| Formulaires  | ~      |
| Mes fichiers | ~      |
| Consentement | ~      |

Pour ajouter le **CV du demandeur, ses publications**, la **liste signée des membres impliqués** dans le programme de recherche, ainsi que les publications de l'équipe : cliquer sur le crayon cf. capture d'écran ci-dessous.

Rappel : le CV du demandeur doit avoir été déjà renseigné et transmis dans « Mon profil », pour qu'il soit rapatrié dans le formulaire.

#### 5. Section "Research Team"

Télécharger les publications de l'équipe. Joindre une **liste commune** pour <u>tous les membres</u> <u>de l'équipe</u> (indiquer leur nom en MAJUSCULE). Cette liste doit comporter les 10 publications majeures de l'équipe durant les 10 dernières années. Chaque publication doit être accompagnée d'une description en 1-2 phrase(s) de la portée des travaux et/ou de leur éventuel impact sur les politiques ou pratiques en biologie-santé.

|                                                    |                                                                                                    | Last                              | First                            |                                                  | * Host           | * Head of the host                    | * Host            |                                      |                             | * Member            |              |                              |                         |
|----------------------------------------------------|----------------------------------------------------------------------------------------------------|-----------------------------------|----------------------------------|--------------------------------------------------|------------------|---------------------------------------|-------------------|--------------------------------------|-----------------------------|---------------------|--------------|------------------------------|-------------------------|
|                                                    | Email address of the Applicant                                                                              | Name                              | Name                             | * Structure                                      | laboratory       | laboratory                            | team              | * Leader of the h                    | ost team                    | publications        | Editer       | Delete                       |                         |
| Θ                                                  | MBOUTOU, Rodrigue<br>(rodrigue.mboutou@frm.org)                                                             | MBOUTOU                           | Rodrigue                         | Fondation pour la<br>Recherche Médicale<br>(FRM) | RECETTE          | DILMURAT ALIEV<br>(daliev@evision.ca) | EQUIPE<br>RECETTE | EDWINSTAEL RAI<br>(edwinstael.ramana | MANANTSOA<br>ntsoa@frm.org) |                     |              | >                            |                         |
| CV<br>Fill in your<br>Please sel<br>* CV           | "PI/coPI" CV in the "CV" tab<br>ect your CV from the dropd                                                  | ) of your Ap<br>own list and      | plicant spa<br>d click on "۱     | ice, on the toolbar o<br>Confirm".               | n the left of th | e screen, under "Appli                | cation space".    | Please note that or                  | lly CVs submitted           | l can be uploaded   | d in your ap | pplication fo                | ırm.                    |
| Publicatio<br>PDF only -<br>* Publicati            | ns<br>File size should not exceed<br>ons<br>oload file                                                      | d 2 pages c                       | of 2 Mo                          |                                                  |                  |                                       |                   |                                      |                             |                     |              |                              |                         |
| Member li<br>Full list of<br>* Members             | st<br>team members highlighting<br>s list<br>oload file                                                     | ) the names                       | s of those in                    | nvolved in the progr                             | amme. This lis   | t must be signed by a                 | all the members   | s involved in the pro                | ogramme (PDF or             | ıly – File size sho | uld not exe  | ceed 2Mo-2                   | pages.)                 |
| Indicate th the work a                             | e 10 major publications and<br>nd/or its possible impact of                                                 | d patents <b>o</b><br>n biology a | <b>f the team</b><br>nd health p | members, accepted<br>olicy or practice.          | l in peer-review | ved journals, over the                | last 10 years. E  | Each publication sh                  | ould be accompa             | nied by a 1-2 sen   | itence deso  | cription of th               | he signifi              |
| ⊢or each p<br>• Indi<br>• Indi<br>• Do<br>* Member | cate the names of all author<br>cate the positions of the co<br>not list submitted papers."<br>publications | rs and the<br>rfirst/last a       | title of the a<br>authors.       | article. underline the                           | e name of the a  | applicant and the nan                 | nes of the mem    | nbers of his/her tea                 | m.                          |                     |              |                              |                         |
| Save                                               | Cancel                                                                                                    |                                   |                                  |                                                  |                  |                                       |                   |                                      |                             |                     |              |                              |                         |
| Si vou                                             | s n'arrivez pa                                                                                              | as à (                            | รลมพ                             | edarder l:                                       | a sectio         | on « <b>Rese</b>                      | arch te           | ams »                                |                             |                     | Madi         |                              | 611-4                   |
|                                                    | 3 <u>manivez p</u> a                                                                                        | <u>33 a 3</u>                     |                                  |                                                  |                  |                                       |                   | sullis //                            |                             |                     | Modi         | Validation f<br>Please revie | ailed.<br>ew all errors |
| _e me                                              | ssage d'erre                                                                                                | ur s'a                            | iffiche                          | э:                                               |                  |                                       |                   |                                      | t > Suivi des deman         | des > Test Rodrigue | pré-demand   | ·                            |                         |

Il convient de revoir les informations concernant le CV, en cliquant sur le **pinceau**.

Teams list

gue pré-demande EQU2026, portail TEST-SY...

| ≡<br>Tean | Research Teams<br>ns list                        |        |            |                                                  |            |                                                            |                | Validate                                   | section      | Save   | Print  |  |
|-----------|--------------------------------------------------|--------|------------|--------------------------------------------------|------------|------------------------------------------------------------|----------------|--------------------------------------------|--------------|--------|--------|--|
|           |                                                  | Last   | First      |                                                  | * Host     |                                                            | * Host         |                                            | * Member     |        |        |  |
|           | Email address of the Applicant                   | Name   | Name       | * Structure                                      | laboratory | * Head of the host laboratory                              | team           | * Leader of the host team                  | publications | Editer | Delete |  |
| (         | MBOUTOU, Rodrigue     (rodrigue.mboutou@frm.org) | MBOUTO | J Rodrigue | Fondation pour la<br>Recherche Médicale<br>(FRM) | LABO TEST  | EDWINSTAEL RAMANANTSOA<br>(edwinstael.ramanantsoa@frm.org) | EQUIPE<br>TEST | GAËTANE POLLIN<br>(gaetane.pollin@frm.org) |              |        | 6      |  |

# 6. Sollicitation du directeur de laboratoire pour le consentement de la pré-demande

Lorsque le demandeur envoie sa demande de consentement dans la section « Host laboratory », le directeur du laboratoire recevra un courriel l'invitant à consentir à la demande de financement.

Le directeur du laboratoire devra se connecter à son compte Synto, et cliquer sur le dossier dans « Suivi des demandes ».

Il/elle pourra prévisualiser la demande de financement correspondante et dans la colonne « Tâche », devra cliquer sur « Donner / Refuser son consentement ». Le demandeur sera informé par courriel de sa décision.

| Info                                      | rmations générales                                                                                |                                                              |                                       |                    |
|-------------------------------------------|---------------------------------------------------------------------------------------------------|--------------------------------------------------------------|---------------------------------------|--------------------|
| Code                                      | dossier                                                                                           |                                                              |                                       |                    |
| Titre                                     | du projet                                                                                         |                                                              |                                       |                    |
| Dema                                      | ndeur                                                                                             |                                                              |                                       |                    |
|                                           |                                                                                                   |                                                              |                                       | ~ Plus             |
| Fe                                        | ormulaires                                                                                        |                                                              |                                       | ^                  |
| Ι.                                        | Táche                                                                                             | Rôle                                                         | Dernière mise à jour (jj-<br>mm-aaaa) | Imprimer<br>Pdf    |
|                                           | Donner / Refuser son<br>consentement                                                              | Chef d'équipe du projet<br>(Investigateur)                   | 31-01-2025                            | For                |
|                                           |                                                                                                   |                                                              |                                       |                    |
| Je souss                                  | signé(e), Je soussigné(e),                                                                        |                                                              |                                       |                    |
| Je décla                                  | re et j'accepte ce qui suit:                                                                      |                                                              |                                       |                    |
| • Je m'en                                 | gage à fournir au candidat les moyens matérie                                                     | els et financiers pour mener à bien son pro                  | jet de recherche                      |                    |
| <ul> <li>Je certi<br/>candidat</li> </ul> | fie par la présente qu'à ma connaissance, tout<br>ure - v compris toute modification - sont exact | es les informations contenues dans la can<br>es et complètes | didature ou transmises par voie é     | lectronique ou aut |

Le consentement du directeur de laboratoire est obligatoire pour soumettre la pré-demande, et qu'elle puisse être transmise à la FRM.

Je suis d'accord

Je ne suis pas d'accord

#### 7. Section "Reviewers and conflict of interest"

Indiquer a minima 5 experts travaillant <u>hors de France</u> susceptibles d'expertiser votre programme de recherche. Pour chaque expert, indiquer : nom, prénom, ville, pays, courriel.

Vous ne devez pas collaborer ou avoir collaboré avec les experts cités sur le programme proposé ni avoir de publications communes durant les 5 dernières années.

**Conflict of interest** : Indiquer les noms, prénoms, ville et pays des experts ou des membres du Conseil scientifique avec lesquels il y aurait un conflit d'intérêt possible.

#### 8. Section "Detailled research programme"

La section « Detailed Research programme » comporte les pavés suivants :

- State-of-the-art, rationale of the proposal, working hypothesis, General objective, specific aims (2 000 caractères maximum)
- Description of the project tasks and methodology (500 caractères maximum)
- Timetable of the tasks (500 caractères maximum)
- Preliminary data (500 caractères maximum)
- Expected results (500 caractères maximum)
- If relevant, partnership description and relevance (1000 caractères maximum) section facultative
- Available facilities (1000 caractères maximum)
- Bibliography (500 caractères maximum)

Téléchargement facultatif d'un fichier de données préliminaires (document PDF de 2 pages et 2Mo maximum).

Le nombre maximal de caractères, espaces inclus, est indiqué, un compteur permet de suivre la saisie.

#### 9. Après la transmission de la pré-demande

Pour vous assurer de la bonne transmission de votre pré-demande, il vous suffit de vérifier dans « **Suivi des demandes** » puis cliquez **sur votre dossier** : le statut doit passer de « en cours » à « Transmis ».

| Formulaires                                                                                             | Masquer les graphiques                                                     | Transmis               |
|----------------------------------------------------------------------------------------------------|----------------------------------------------------------------------------|------------------------|
| Veuillez cliquer sur ce lien pour accéder à vos dossiers créé<br>de finalisation ou les comptes rendus. | s avant février 2025 tels que les dossiers de candidature, les formulaires | Informations générales |
| Description                                                                                             |                                                                            | Code dossier           |
| Filtrer par identifiant d'applica                                                                       | Date limite de la tâche<br>(jj-mm-aaaa hh.mm)                              | Titre du projet        |

## 10. Engagement de la FRM pour la Science ouverte

La FRM poursuit son engagement en faveur de la Science Ouverte et promeut la diffusion et le libre accès aux résultats scientifiques.

Les bénéficiaires des aides de la FRM, s'engagent à garantir le libre accès immédiat aux publications scientifiques revues par les pairs issues directement du projet soutenu par la fondation. Pour ce faire, toutes les publications issues du projet seront rendues en accès libre sous licence libre Creative Commons de type CC-BY ou équivalente.

A minima, le texte intégral de la version acceptée pour publication (Author Accepted Manuscript; AAM) ou de la version éditeur devra être déposé dans l'archive nationale HAL, au plus tard au moment de la publication, en faisant mention dans les métadonnées du financement de la FRM. Une publication visant à paraître dans une revue à abonnement sera déposée dans HAL sous une licence libre en appliquant la Stratégie de non-cession des droits\*.

La FRM recommande à ses bénéficiaires de privilégier les revues nativement en accès ouvert et encourage les voies de prépublication via les preprints, le libre accès des monographies et des ouvrages et tous modèles innovants et voies alternatives de publication qui sont en adéquation avec les objectifs de la Science Ouverte et l'exigence d'examen par les pairs.

Dans l'objectif de favoriser l'accessibilité et la réutilisation des données, logiciels et codessources issus des projets de recherche soutenus, la FRM recommande à ses bénéficiaires d'adopter une démarche dite FAIR (Facile à trouver, Accessible, Interopérable et Réutilisable), dans le respect du principe « aussi ouvert que possible, aussi fermé que nécessaire ». De ce fait, les bénéficiaires s'engagent à fournir une première version du Plan de Gestion des Données (PGD) au cours de la première année d'entrée en vigueur du financement.

Les bénéficiaires des aides de la FRM s'engagent à déposer les données, logiciels et codessources, destinés à être publiés, dans un entrepôt thématique numérique ou une archive ouverte de confiance, garantissant le respect du cadre législatif et réglementaire, en faisant mention dans les métadonnées du financement de la FRM. La FRM recommande que les codes-sources soient archivés dans Software Héritage et décrits dans HAL, en faisant mention du financement de la FRM.

\*https://www.ouvrirlascience.fr/mettre-en-oeuvre-la-strategie-de-non-cession-des-droits-sur-les-publications-scientifiques/

#### 11. Contacts

Rodrigue M'BOUTOU rodrigue.mboutou@frm.org 01 44 39 75 83 Chantal ADRIEN chantal.adrien@frm.org 01 44 39 75 73